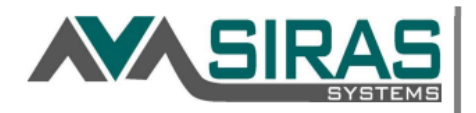

1. To print class list, first go to your student number link on the left corner in the SIRAS homepage.

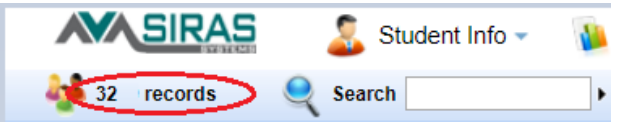

2. Once the list pops-up, you have the option to change the <u>Status</u> from *Active* to *Active/Pending* so you see <u>all</u> students including Initials (pending records).

|    | Quick Search                                   | S                                                                       |
|----|------------------------------------------------|-------------------------------------------------------------------------|
|    | Filter by: Status Active   Submit State        | us                                                                      |
|    | All Scho                                       | Jol.                                                                    |
|    | Abarca Fernar Active / Pending Watserville (   | Chai                                                                    |
|    | Abarca-Farnai Pending Watsonville (            | Nai                                                                     |
| 3. | Next, you will click on Student Lists / Pr     | Student Lists / Print                                                   |
|    |                                                | Student List Predefined List Edit List                                  |
| 4. | Then you will select the <i>Edit List</i> tab. | List Type  Students Services Disciplines Columns Student Identification |

5. Next, add criteria by selecting from the list on the left and *Add>* to the list on the right. After you have added the criteria, take a moment to arrange the order of the columns to your preference by clicking on the *Up* or *Down* button. *Example:* 

| List Type  Students Services Disciplines  Columns  Primary Service All Services Total Daily Service Minutes Service Count IEP Dates Last IEP Date Last Evaluation Date Meeting Delay Reason Periodic Review Parent Input | Student List                                                                                                    |                                                                                                    |         |
|----------------------------------------------------------------------------------------------------|----------------------------------------------------------------------------------------------------|----------------------------------------------------------------------------------------------------|---------|
| Next EVAL                                                                                                    | List Type<br>Columns<br>Primary Service<br>All Services<br>Total Daily Service Minutes<br>Service Count<br>IEP Dates<br>Last IEP Date<br>Last Evaluation Date<br>Meeting Delay Reason<br>Periodic Review<br>Parent Input<br>Next IEP | iplines          Add >       Last Name         Add >       First Name         School Attending       Birthdate         Grade       Primary Disability         Primary Service       Last IEP Date         Last Evaluation Date       Next IEP         Next EVAL       Vext EVAL | p<br>vn |

Lastly, click on the Update List button towards the bottom Update List and then click on the Export button on the right top corner. Provide the Export Section 2012 Section 2012 Section 20

We recommend exporting a new list every 2-4 weeks so that you get the most up to date class list.

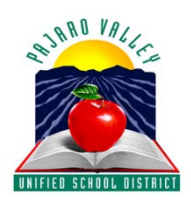

If you need help exporting your class list, please call Elizabeth Ubaldo at x2781 or email at elizabeth\_ubaldo@pvusd.net.